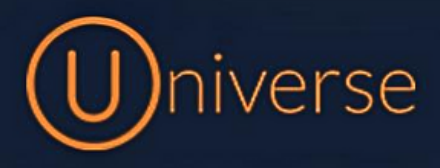

## How to add a new user to Universe

1.) Login to the universe portal (if you're unsure of your username or password you can use the forgot password button on the login screen to get this reset or just get in touch)

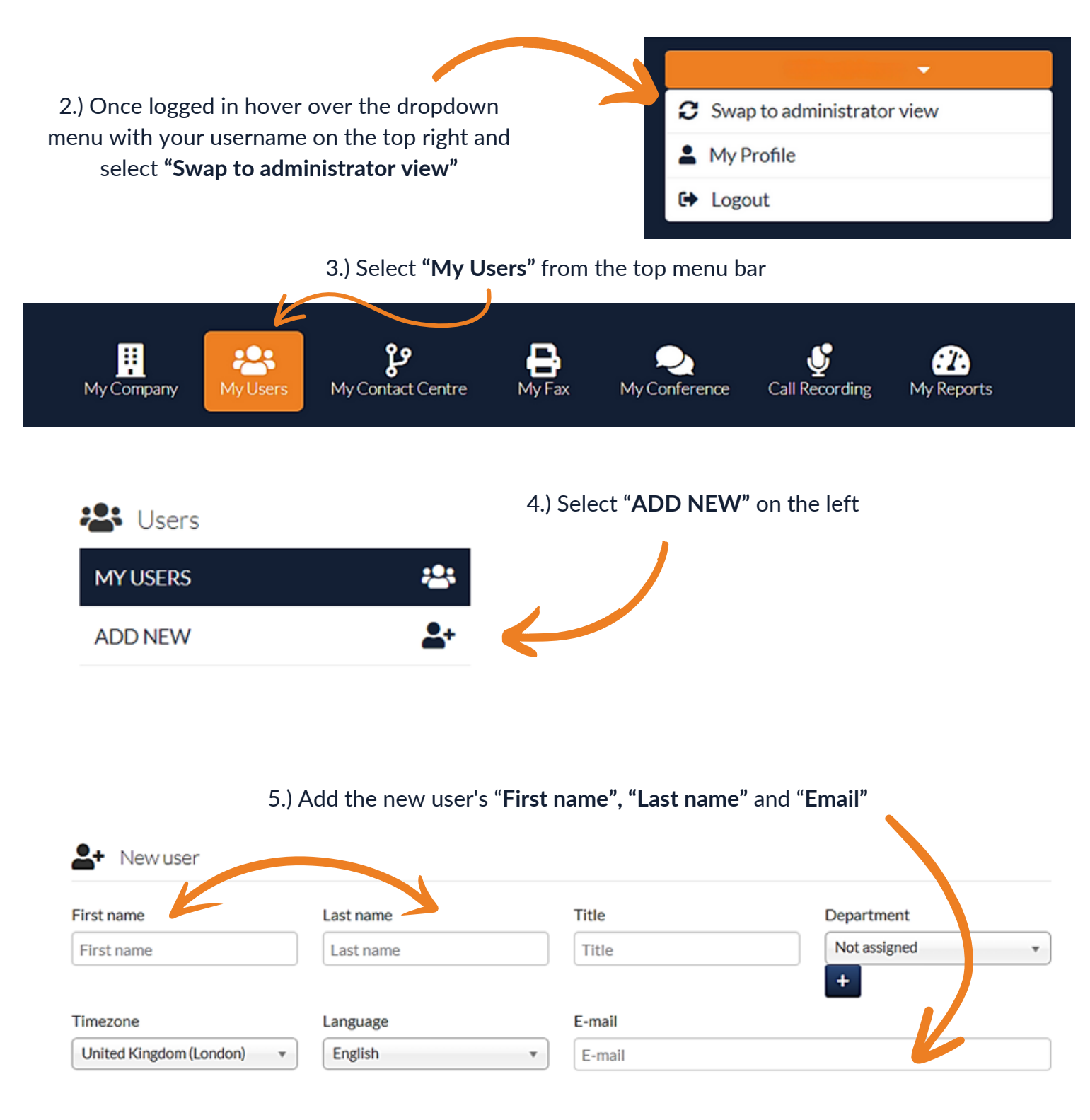

6.) Then assign the "Rights" you'd like this user to have access to

| Rights                                              |                                                          |
|-----------------------------------------------------|----------------------------------------------------------|
| WEB USER<br>ENABLES THE USER TO LOGON TO UNIVERSE   | IVR ADMINISTRATOR<br>administration of the company ivrs  |
| FAX ADMINISTRATOR<br>view and send fax              | MY COMPANY<br>administration of the company telephony    |
| MY USERS<br>administration of the company users     | SERVICES<br>administration of walldisplay and conference |
| USAGE<br>access to the company usage                | MY STATISTICS<br>access to the company call statistics   |
| CALL RECORDING<br>access to company call recordings |                                                          |
| 7.) Select " <b>Create user</b> "                   | Create user                                              |
| My Users My Contact Centre My Fax My                | Conference Call Recording My Reports                     |
| Users Users users per page                          | Users in phonebook 🗲<br>Test User (testuser@firstcomeuro |
| Name                                                | Department Role Edit Switch to user 3                    |
| Test User (testuser@firstcomeurope.co.uk)           | Edit 🍰<br>User<br>New password 🜌<br>Delete 💼             |
| 9.) Now we have this new user all s                 | Delete assign them a subscription.                       |

To do this select "My Company"

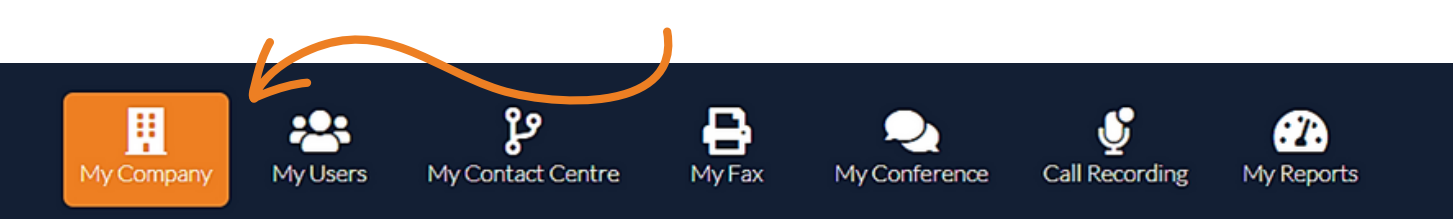

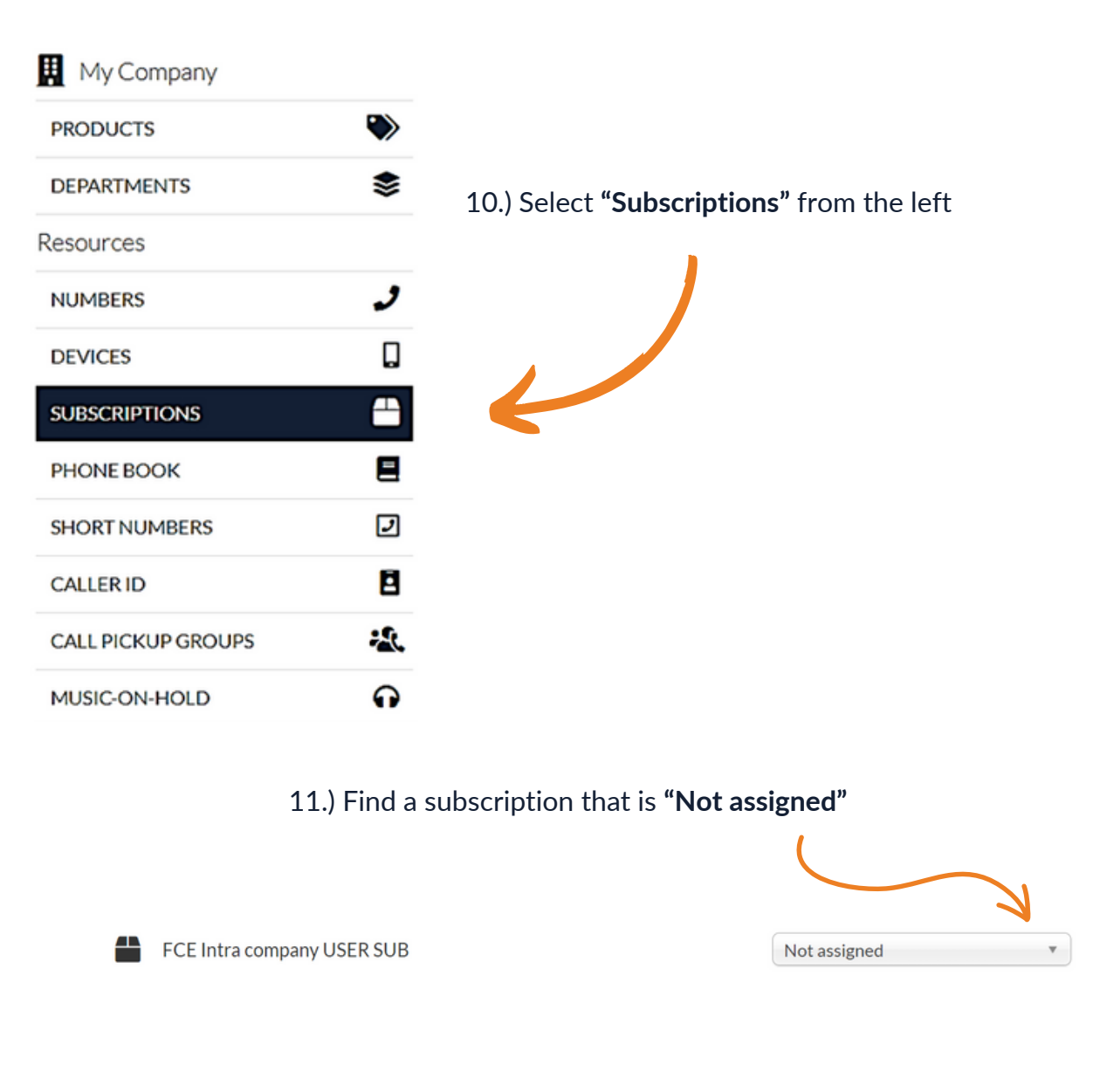

12.) Click the drop-down and assign it to your new user

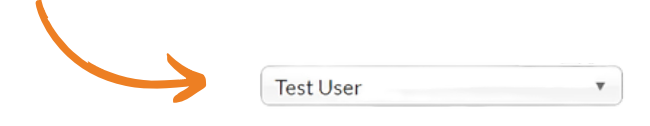

Please note: If you have no available user licenses or subscriptions, please get in touch with your account manager

0333 023 7000

## firstcom eUrope